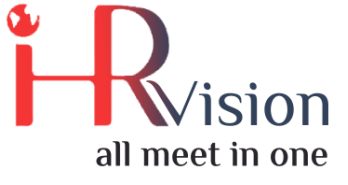

# نظام ادارة الموارد البشرية

## دليل الاستخدام

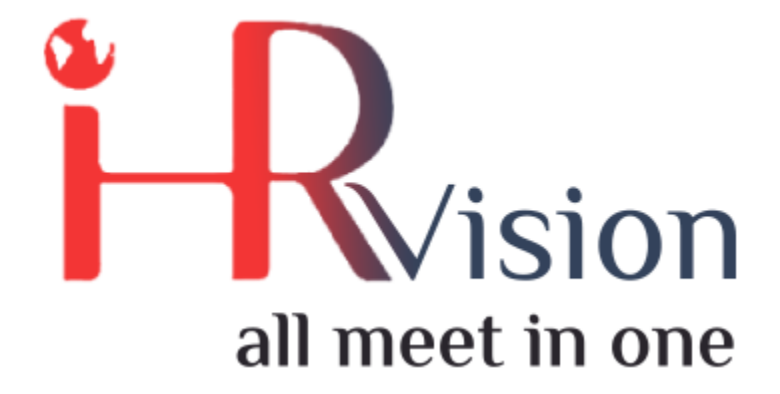

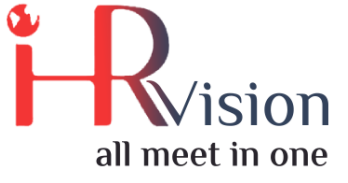

## 1. نظام الموارد البشرية

## 1.1 الموظفون

يشمل قسم الموظفون جميع القوائم الخاصة بالموظفين و الاعدادات التي يجب تعريف عناصرها على النظام قبل الاستخدام حيث يتم تعريف عناصر و متغيرات النظام من خلال الاعدات و يتم استخدامها و اختيارها لاحقا من خلال شاشات النظام, وتشمل هذه القوائم:

- أ. الاعدادات:
- قائمة التحققق
- الرقم الوظيفي
- ساعات العمل بالمؤسسة
  - ب. المناصب الزظيفية
  - ت. قائمة التحقق من التوظيف
- ث. قائمة التحقق من انهاء الخدمات
  - ج. الاقسام
  - ح. الاجراءات التاديبية
  - خ. ادارة الموارد البشرية:
  - نقل الموظف
- تسجيل التامينات الاجتماعية
  - د. الموارد البشرية
    - ذ. العقود

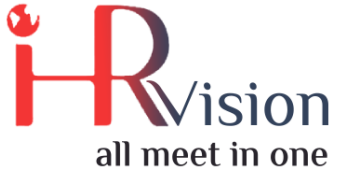

- قائمة التحقق من التوظيف: يتم استعراض وتعريف جميع المعلومات التي تهم الشركة للتاكد منها عند عملية الوظيف.
- قائمة التحقق من انهاء الخدمات: يتم استعراض وتعريف جميع المعلومات التي تهم الشركة للتاكد منها عند عملية انهاء خدمات الموظفين.

|      | الموظفون             | الموارد البشرية | العقود | إدارة الموارد البشرية | إجراءات تأديبية | التحديات | الأقسام | الإعدادات   |                  |              | <b>*</b> • | 0 🔹 | * | 👤 Administrator (S | TO) <del>-</del> |
|------|----------------------|-----------------|--------|-----------------------|-----------------|----------|---------|-------------|------------------|--------------|------------|-----|---|--------------------|------------------|
| يف   | مة تحقق من التوظ     | قائ             |        |                       |                 |          |         | بحث         |                  |              |            |     |   |                    | Q                |
| شاء  | استيراد إن           |                 |        |                       |                 |          |         | ▪ الفلاتر ▼ | ▼ تجميع حسب ☰    | ▼ المفضلات 🕈 |            |     |   | 1-3/3 👌            | <                |
| ىم 🗌 | الاد                 |                 |        |                       |                 |          |         | ۇ           | نوع قائمة التحقق |              |            |     |   |                    |                  |
| Ed   | ucation Certificate  |                 |        |                       |                 |          |         |             | عملية التوظيف    |              |            |     |   |                    |                  |
| 🗌 Sa | lary Certificate     |                 |        |                       |                 |          |         |             | عملية التوظيف    |              |            |     |   |                    |                  |
| Ex   | perience Certificate |                 |        |                       |                 |          |         |             | عملية التوظيف    |              |            |     |   |                    |                  |
|      |                      |                 |        |                       |                 |          |         |             |                  |              |            |     |   |                    |                  |

• المناصب الزظيفية: يتم استعراض وتعريف جميع المناصب الوظيفية المستخدمة بالشركة التي يتم اختيارها بملف الموظف.

| ىن 🎟        | البشرية الموظفو     | العقود الموارد | إدارة الموارد البشرية | إجراءات تأديبية | التحديات | الأقسام | الإعدادات         |               |                    |     | <b>4</b> - Ø | 2       | *     | 👤 Administrator (S    | TO) <del>-</del> |
|-------------|---------------------|----------------|-----------------------|-----------------|----------|---------|-------------------|---------------|--------------------|-----|--------------|---------|-------|-----------------------|------------------|
| الوظيفية    | المناصب             |                |                       |                 |          |         | بحث               |               |                    |     |              |         |       |                       | Q                |
| إنشاء       | استيراد             |                |                       |                 |          |         | • الفلاتر         | ▼ تجميع حسب 🗲 | ▼ المفضلات 🖈       |     |              |         |       | 1-69/69 👌             | <                |
| الوظيفي 🗌   | المنصب              |                | القسم                 | ظفين الحالي     | عدد المو |         | ن الجدد المتوقعين | الموظفير      | الموظفين المتوقعين | عدد | لعينون       | فون اله | الموظ | الحالة                | -                |
| ېر مېيعات 📋 | مدي                 |                |                       |                 | 2        |         |                   | 3             |                    | 5   |              |         | C     | عملية التوظيف جارية(  |                  |
| Relation    | ship Representative |                |                       |                 | 0        |         |                   | 1             |                    | 1   |              |         | C     | عملية التوظيف جارية(  |                  |
| Recruitm    | nent officer        |                |                       |                 | 0        |         |                   | 1             |                    | 1   |              |         | C     | عملية التوظيف جارية(  |                  |
| Project s   | pecialist           |                |                       |                 | 0        |         |                   | 1             |                    | 1   |              |         | C     | عملية التوظيف جارية ( |                  |
| Personn     | el Officer          |                |                       |                 | 0        |         |                   | 1             |                    | 1   |              |         | C     | عملية التوظيف جارية(  |                  |
| Adminis     | trative Coordinator |                |                       |                 | 0        |         |                   | 1             |                    | 1   |              |         | C     | عملية التوظيف جارية(  |                  |
| Sales Sp    | ecialist            |                |                       |                 | 0        |         |                   | 1             |                    | 1   |              |         | C     | عملية التوظيف جارية(  |                  |
| Recruitm    | nent officer        |                |                       |                 | 0        |         |                   | 1             |                    | 1   |              |         | C     | عملية التوظيف جارية(  |                  |
| Relation    | ship Representative |                |                       |                 | 0        |         |                   | 1             |                    | 1   |              |         | C     | عملية التوظيف جارية(  |                  |
| Sales Sp    | ecialist            |                |                       |                 | 0        |         |                   | 1             |                    | 1   |              |         | C     | عملية التوظيف جارية(  |                  |

- ساعات العمل بالمؤسسة: يتم تعريف جداول عمل الموظفين , تحديد ايام و ساعات دوام الموظفين.
- الاقسام: يتم استعراض و تعريف جميع الاقسام بالشركة, و من هذه القائمة يمكن الاستفسار عن اجازات, الحضور و المصروف الخاص بالموظفين التابعين لهذا القسم.

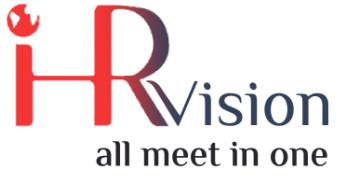

| الأقسام                                                                                                    | Θ                                      |
|----------------------------------------------------------------------------------------------------|----------------------------------------|
| <ul> <li>◄ المفضلات★ ◄ تجميع حسب = ◄ الفلاتر ◄</li> </ul>                                                                                                    | < ∎ ≡                                  |
| Recruitment Management : Administration : Al-Rajhi Transfer : Automated teller machine                                                                                                    | i                                      |
| للمرافقة للسل عليه المرافقون المرافقون المرافقون المرافقون المرافقون المرافقون المرافقون المرافقون المرافقون المرافقون المرافقون المرافقون المرافقون المرافقون المرافقون المرافقون المرافقون المرافق المرافق ال<br>مرافق المرافق المرافق المرافق المرافق المرافق المرافق المرافق المرافق المرافق المرافق المرافق المرافق المرافق ا | التقارير<br>الحضور<br>إجازات<br>تقارير |
| تخصيص<br>رميد إجازات<br>تقليم المعنية المعالم المعالم                                                                                                    | المصروف<br>سجلات<br>الأنشطة            |
| الموظفون الموظفون الموظ                                                                                                    | الإعدادات                              |
| Finance and Accounting ! HR ! Ijarah !                                                                                                    |                                        |
| الموظفون         1         طلبات الإجازة         الموظفون           الفياب         0/0         الفياب         0/0         الفياب                                                                                                    | 0 / 47                                 |

لإضافة قسم جديد، انقر على إنشاء وقم بتعبئة الحقول:

| ظفون 🎟       | الموارد البشرية المو | العقود | إدارة الموارد البشرية | إجراءات تأديبية | التحديات | الأقسام | الإعدادات | <b>↓</b> • ②   • | *   | 👤 Administrator (STO) 🝷 |
|--------------|----------------------|--------|-----------------------|-----------------|----------|---------|-----------|------------------|-----|-------------------------|
| يد / الأقسام | جد                   |        |                       |                 |          |         |           |                  |     |                         |
| نجاهل حفظ    | i                    |        |                       |                 |          |         |           |                  |     |                         |
|              |                      |        |                       |                 |          |         |           |                  | نشط |                         |
|              | اسم القسم            |        |                       |                 |          |         | المدير    |                  |     | •                       |
|              | ç                    |        |                       |                 |          | Ţ       |           |                  |     |                         |
|              |                      |        |                       |                 |          |         |           |                  |     |                         |
|              |                      |        |                       |                 |          |         |           |                  |     |                         |
|              |                      |        |                       |                 |          |         |           |                  |     |                         |
|              |                      |        |                       |                 |          |         |           |                  |     |                         |

كما يظهر في الشاشة أعلاه، يمكن التحكم بما يلي:

- تحديد فيما إذا كان القسم رئيسي
   تحديد مدير القسم

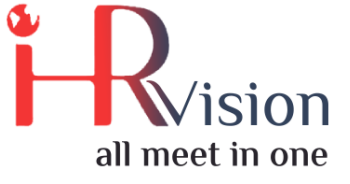

• الاجراءات التاديبية: يتم استعراض وتعريف الاجراءات التاديبية المعتمدة لدى الشركة.

| ظفون 🎟        | وارد البشرية المو   | العقود الم | إدارة الموارد البشرية | إجراءات تأديبية | التحديات | الأقسام | الإعدادات | <b>.</b> • | 0 🙎  | *           | 👤 Adr | ministrator (STO) 👻 |
|---------------|---------------------|------------|-----------------------|-----------------|----------|---------|-----------|------------|------|-------------|-------|---------------------|
| ءات التأديبية | جديد / إنشاء الإجرا |            |                       |                 |          |         |           |            |      |             |       |                     |
| نجاهل حفظ     | ī                   |            |                       |                 |          |         |           |            |      |             |       |                     |
| إلغاء تقدم    |                     |            |                       |                 |          |         |           | مسودة      | لشرح | في انتظار ا | جراء  | التحقق من صحة الإ   |
|               | جديد                |            |                       |                 |          |         |           |            |      |             |       |                     |
|               | الموظف              |            |                       |                 |          |         |           |            |      | •           |       |                     |
|               | القسم               |            |                       |                 |          | •       |           |            |      |             |       |                     |
|               | السبب               |            |                       |                 |          | •       |           |            |      |             |       |                     |
|               |                     |            |                       |                 |          |         |           |            |      |             |       |                     |
|               |                     |            |                       |                 |          |         |           |            |      |             |       |                     |
|               |                     |            |                       |                 |          |         |           |            |      |             |       |                     |

لإضافة فئة اجراء تاديبي جديد، انقر على إنشاء وقم بتعبئة الحقول.

يتم انشاء فئة الاجراء التاديي من قائمة فئة الاجراءات التاديبية حتي نتمكن من استخدامها بالاجراءات التاديبية بقائمة الاجراءات التاديبية.

| إدارة الموارد البشرية العقود الموارد البشرية الموظفون 🎫 | الأقسام التحديات إجراءات تأديبية                               | الإعدادات | 🌲 👻 🔍 🙊 🙀 💄 Administrator (STO) 🔫 |  |
|---------------------------------------------------------|----------------------------------------------------------------|-----------|-----------------------------------|--|
| فئات الإجراءات التأديبية<br>استبراد <mark>إنشاء</mark>  | اجراءات تأديبية<br>تفاصيل الإجراءات<br>فثة الإجراءات التأديبية | بحث       | Q                                 |  |
| الاسم 🗌                                                 | فئة الإجراءات                                                  |           |                                   |  |
| Violation of Company Rules                              |                                                                |           |                                   |  |
| Misbehaviour to Co-workers                              |                                                                |           |                                   |  |
| <ul> <li>Damage to Company Properties</li> </ul>        |                                                                |           |                                   |  |
| Not Follow Management Instructions                      |                                                                |           |                                   |  |
| Work Performance Issues                                 |                                                                |           |                                   |  |

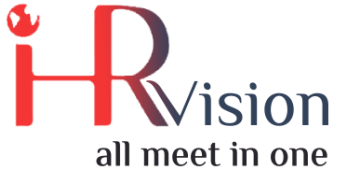

الموظفون: يتم استعراض وتعريف جميع موظفي الشركة وإدخال المعلومات الخاصة.

| الموظفون 🎞                       | بد الموارد البشرية                                | ية العقو | إدارة الموارد البشر | إجراءات تأديبية                                            | التحديات                             | الأقسام            | الإعدادات          |                                            |            | <b>4</b> - 6 | ) 🙊                     | * 👤                        | Administrato | r (STO) 🔻                                 |
|----------------------------------|---------------------------------------------------|----------|---------------------|------------------------------------------------------------|--------------------------------------|--------------------|--------------------|--------------------------------------------|------------|--------------|-------------------------|----------------------------|--------------|-------------------------------------------|
| الموظفون<br>استيراد <b>إنشاء</b> | الموظفون<br>ملفي الشخصي<br>ملف فريقي              |          |                     |                                                            |                                      |                    | بحث<br>■ الفلاتر T | ۱ 🔻 تجمیع حسب                              | ▼ المفضلات |              | 1-80 / 5                | 39 🔪 •                     | ( ==         | Q<br>:::::::::::::::::::::::::::::::::::: |
| 24                               | BU BAKAR SIDIK BN<br>AHROWI<br>81952535           | •        | ÷                   | ABU SADAT N<br>2461478998                                  | MOHAMME                              | D                  |                    | Abdurrahman Gi<br>Altarjoman<br>2161570599 | nassan     | Q            | Admir                   | nistretor                  |              | •                                         |
| Eb<br>Me<br>10                   | tihal Abdulaziz Abdullah .<br>seha'al<br>82575398 | AI       | ÷                   | Eman Nasir S<br>1106990961                                 | Saeed Al Ha                          | mdan 🔴             |                    | Fadi Daoud<br>30523                        | •          | œ            | GODO<br>24629           | 0 <b>FREDO TO</b><br>07193 | RRES         | •                                         |
| 24                               | RRY GERARDO FELIPE<br>62906864                    | •        | <b>(</b>            | JOSEPH ANT<br>ALOSIUS<br>2460900778                        | ONY CARO                             | L                  | <b>A</b>           | MOHAMMAD IS<br>2461479277                  | LAM        | Ð            | <b>MOH</b><br>24747     | AMMAD Ri:<br>12805         | zphy         | •                                         |
| 10<br>10                         | oorah Ahmed Nasir Al Yah<br>01925147              | iya 🔴    |                     | Rayan abdulz<br>Vice Presiden<br>Recruitment<br>1065538348 | <b>tiz abdullah</b><br>nt, Operatior | alalwi 🔵<br>ns and |                    | Santosh Lamich<br>2460652569               | hane       | Ð            | Shero<br>Belaw<br>11094 | og Obaid E<br>vee<br>73403 | yadah Al     | •                                         |

لإضافة موظف جديد، انقر على إنشاء وقم بتعبئة الحقول الازمة. يحتوي سجل الموظف على ما يلى:

 معلومات العمل: كما في الشاشة التالية، يتم تعريف موقع الموظف بالنسبة للهيكل الهرمي للشركة حيث يتم تعيين القسم التي يتبع لها الموظف. كما يتم تحديد مديره المباشر وفيما إذا كان هذا الموظف مديراً لموظف اخر ام لا.

| الموارد البشرية الموظفور               | الموارد البشرية العقود       | إجراءات تأديبية إدارة   | الأقسام التحديات  | الإعدادات               |                    | <b>*</b> *                                  | 🕘 🗪 🐞 👤 Administrat           |
|----------------------------------------|------------------------------|-------------------------|-------------------|-------------------------|--------------------|---------------------------------------------|-------------------------------|
| جدید / الم<br>تجاهل                    |                              |                         |                   |                         |                    |                                             |                               |
|                                        |                              |                         |                   |                         | العقود             | 0<br>صالات المرتبات                         | سجلات الأنشطة                 |
|                                        |                              |                         |                   |                         | تأديب 🚹            | نشط 📑                                       | الإعلانات 🏹                   |
|                                        |                              |                         |                   |                         |                    | المستندات                                   | ◄ أكثر                        |
| الاسم                                  |                              |                         |                   |                         |                    | هيكل التنظيمي                               | ال                            |
| لف                                     | اسم الموخ                    |                         |                   |                         |                    | تسلسل هرمي                                  | لا يوجد.                      |
| تعريف                                  | رقم ا                        |                         |                   |                         |                    | لا مرؤوسين لهذا<br>المخاف                   | لا يوجد مديرين و              |
| مثلًا: دوام جزئی<br>وظیف قید العمل (%0 | ▼<br>قيد العمل (0%) عملية ال | التحقق من انهاء الخدمات |                   |                         |                    | ،انموطع<br>يمي، حدد المدير<br>موظف ثم احفظه | لعرض الهيكل التنظ<br>لهذا الد |
| صة معلومات العمل                       | وارد البشرية معلومات خ       | مة التحقق إعدادات الد   | تاريخ الموظف قائد | Holiday معلومات العائلة | s approvers levels |                                             |                               |
| علومات التواصل                         | ۵                            |                         | منصب              |                         |                    |                                             |                               |
| عنوان العمل                            | ihrjobs                      | - C e                   | القس              |                         | •                  |                                             |                               |
| مكان العمل                             |                              | ي                       | المنصب الوظيف     |                         | •                  |                                             |                               |
| البريد الإلكتروني للعمل                |                              | ي                       | المسمى الوظيف     |                         |                    |                                             |                               |

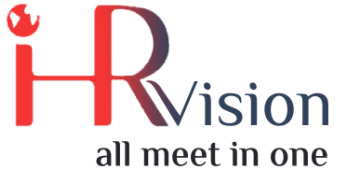

■ معلومات خاصة :

| معلومات العمل                                               | معلومات خاصة         | إعدادات الموارد البشرية | قائمة التحقق                                        | تاريخ الموظف                                                                     | معلومات العائلة    | Holidays approvers levels |
|-------------------------------------------------------------|----------------------|-------------------------|-----------------------------------------------------|----------------------------------------------------------------------------------|--------------------|---------------------------|
| ع <b>لومات أخرى</b><br>الجنسية (البلد)<br>رقم الحساب البنكي | الجنسية و مع<br>     |                         | يفي<br>•                                            | الرقم الوظ                                                                       |                    |                           |
| <b>م جواز السفر</b><br>رقم جواز السفر                       | رق                   |                         | <mark>صل</mark><br>الخاص<br>طوارئ<br>طوارئ<br>للعمل | ع <b>لومات التو</b> ا<br>العنوان<br>لاتصال في حالة اا<br>هاتف ال<br>كم من المنزل | <b>مع</b><br>جهة ا | <b></b>                   |
| <b>الحالة</b><br>الجنس<br>الحالة الاجتماعية<br>عدد الأبناء  | <u>رز،</u><br>اعاد ا |                         | ميلاد<br>الميلاد<br>الميلاد<br>العمر<br>الميلاد     | <b>الد</b><br>تاريخ<br>مكان<br>بلد                                               | 0                  | <b>•</b>                  |
| <b>تصريح عمل</b><br>رقم التأشيرة                            |                      |                         | <b>علیم</b><br>شهادة<br>لدراسة                      | <b>الت</b><br>مستوی ال<br>محال ا                                                 |                    |                           |

 اعدادات الموارد البشرية: من أهم المعلومات التي يتم تحديدها هنا هو مستخدم مرتبط, وهنا يتم ربط الموظف بمستخدم على النظام حتى يتمكن من الدخول و القيام بالاعمال الخاصه به.

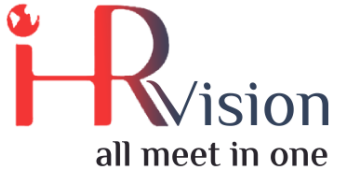

| المعبيةات             |     |                                |                     |           |              |
|-----------------------|-----|--------------------------------|---------------------|-----------|--------------|
| المصروفات             |     | ببطة                           | سجلات الأنش         | u         |              |
| مسئول عن المصروف      | الد | نشاط                           | تكلفة سجل اا        | 0.00      | في الساعة SR |
| الحالة                |     | زات                            | إجا                 |           |              |
| مستخدم مرتبط          |     | نانونية <del>↓</del><br>متبقية | الإجازات الة<br>الد | أيام 0.00 |              |
| تاريخ الالتخاق بالعمل |     | •                              |                     |           |              |
| العقد الحالي          |     | ضور                            | 5                   |           |              |
| فحص طبي               |     | الشارة 🔻                       | رقم                 | 81511350  |              |
| سيارة المؤسسة         |     |                                |                     |           |              |

قائمة التحقق: هذه القائمة لتحديد العمليات التي تم اجراءها في حال توظيف الموظف او انهاء خدماته

| معلومات العمل | معلومات خاصة                     | إعدادات الموارد البشرية               | قائمة التحقق         | تاريخ الموظف                             | معلومات العائلة                  | Holidays approvers levels |
|---------------|----------------------------------|---------------------------------------|----------------------|------------------------------------------|----------------------------------|---------------------------|
| من التوظيف    | <mark>قائمة تحقق</mark><br>Educa | tion Certificate en                   | <b>مات</b><br>سانماء | <b>ن انهاء الخد</b> ر<br>عملية التحقير م | <b>مة التحقق م</b><br>Experience | قار<br>Certificate ex     |
| عسيه التوطيف  | Salary                           | Certificate_en<br>ence Certificate_en | ندمات                | عميية التعلق مر<br>الد                   | Salary Cert                      | ificate_ex                |

تاريخ الموظف : من خلال هذه القائمة يظهر اربعة ازرار و من خلال النقر على اي منها يتم اسعراض العمليات
 السابقة التى تم اجراءها مثل : تاريخ العمل,تاريخ الراتب,تاريخ العقد

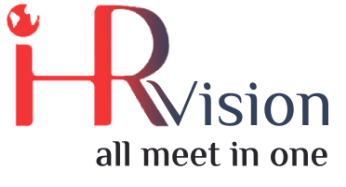

| c | معلومات العمز | الشارات المتلقاة | معلومات خاصة | إعدادات الموارد البشرية | قائمة التحقق | معلومات التأمينات الاجتماعية | تاريخ الموظف |  |
|---|---------------|------------------|--------------|-------------------------|--------------|------------------------------|--------------|--|
| _ |               |                  |              |                         |              |                              |              |  |
| J | تاريخ العما   |                  |              |                         |              | تاريخ الراتب                 |              |  |
|   |               |                  |              |                         |              |                              |              |  |
| د | تاريخ العق    |                  |              |                         |              | تكلفه سجل النشاط             |              |  |
|   |               |                  |              |                         |              |                              |              |  |

و من خلال النقر مثلا على تاريخ العقد ستظهر نافذة بالعقود التي تمت لهذا الموظف.

|       | الموظفون        | العقود الموارد البشرية | الأقسام التحديات إجراءات تأديبية إدارة الموارد البشرية | الإعدادات        |                | 🌲 - 💿 🗮 🔆 |          |
|-------|-----------------|------------------------|--------------------------------------------------------|------------------|----------------|-----------|----------|
| وظفون | الم / falah amr | تاريخ العقد 🗯<br>n:    |                                                        |                  |                | ×         |          |
| unai  | انشا            | تم التحديث في 📃        | حقل متغير                                              |                  | القيمة الحالية |           | 2/3 > <  |
| 7,000 |                 | ٤ فبراير، ٢٠٢٠ 🗌       | Start Date                                             |                  | 2018-01-09     |           |          |
|       |                 |                        |                                                        |                  |                |           | CE       |
|       |                 |                        |                                                        |                  |                |           | 6        |
|       |                 |                        |                                                        |                  |                |           |          |
|       | ت العمل         | ہما                    |                                                        |                  |                | er        | s levels |
|       |                 |                        |                                                        |                  |                |           |          |
|       | ريخ العمل       | تا                     |                                                        | تاريخ الراتب     |                |           |          |
|       | اريخ العقد      | 3                      |                                                        | تكلفة سجل النشاط |                |           |          |

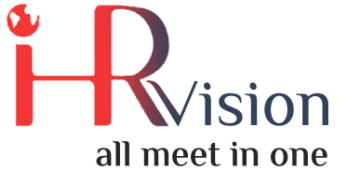

#### معلومات العائلة

| معلومات العمل | الشارات المتلقاة | معلومات خاصة   | إعدادات الموارد البشرية | قائمة التحقق | معلومات التأمينات الاجتماعية | تاريخ الموظف | معلومات العائلة |
|---------------|------------------|----------------|-------------------------|--------------|------------------------------|--------------|-----------------|
|               |                  |                |                         |              |                              |              |                 |
| العائلة       |                  |                |                         |              |                              |              |                 |
| الاسم         |                  | لعلاقة بالموظف | I                       |              |                              | رقم الاتصال  |                 |
|               |                  |                |                         |              |                              |              |                 |
|               |                  |                |                         |              |                              |              |                 |
|               |                  |                |                         |              |                              |              |                 |
|               |                  |                |                         |              |                              |              |                 |

- ملفى الشخصى: يمكن للموظف استعراض ملفه الشخصي هنا فقط.
- أعضاء فريقي: يمكن للموظف المسؤول عن موظفين اخرين استعراض المووظفين بالفريق الخاص به\بها هنا.
- العقود: يتم استعراض وتعريف العقود, بعد ان تم انشاء موظف يمكن الان انشاء عقد للموظف وربط كل عقد مع الموظف الخاص به
  - معلومات أساسية: يتم إدخال مرجع العقد واسم الموظف ثم يقوم النظام بتعبئة المعلومات المتوفرة من سجل الموظف المختار كما يلى:

| بشرية الموظفون 🎟 | رية العقود الموارد ال | إدارة الموارد البشر | إجراءات تأديبية | بام التحديات | ت الأقس     | الإعدادات |                                   |            | <b>↓</b> - Ø | ۰       | 👤 Administrat  | tor (STO) 🝷 |
|------------------|-----------------------|---------------------|-----------------|--------------|-------------|-----------|-----------------------------------|------------|--------------|---------|----------------|-------------|
| جديد / العقود    |                       |                     |                 |              |             |           |                                   |            |              |         |                |             |
| تجاهل حفظ        |                       |                     |                 |              |             |           |                                   |            |              |         |                |             |
|                  |                       |                     |                 |              |             |           |                                   |            | جاري جديد    | للتجديد | منتهي الصلاحية | ملفي م      |
| عقد              | مرجع الد              |                     |                 |              |             |           |                                   |            | _            |         |                | - 1         |
| د                | مرجع العق             |                     |                 |              |             |           |                                   |            | نشط 💼        |         |                | - 1         |
|                  | C.2                   |                     |                 |              |             |           |                                   |            |              |         |                | - 1         |
| ظف               | الموخ                 |                     |                 |              |             | *         | تصنيف الموظف                      | الموظف     | •            | C       |                | - 1         |
| سم<br>هية        | الف<br>المناصب الوظي  |                     |                 |              |             | •<br>•    | هيكل المرتب<br>الأمانة الاحتماعية |            | -            |         |                | - 1         |
|                  |                       |                     |                 |              |             |           |                                   |            |              |         |                | - 1         |
| د                | المرتب تفاصيل العق    | طاعات معلومات       | بدلات و استقد   |              |             |           |                                   |            |              |         |                | - 1         |
|                  |                       |                     |                 |              |             |           |                                   |            |              |         |                | - 1         |
| قد               | شروط العز             |                     |                 |              |             |           |                                   |            |              |         |                |             |
| بدء              | تاريخ ال              | ۱۹ مارس، ۲۰۲۰       |                 |              |             | -         |                                   |            |              |         |                |             |
| نهاء             | تاريخ الإنت           |                     |                 | دد المدة) 🔻  | ن عقدًا محا | (إذا كار  |                                   |            |              |         |                |             |
| ببية             | نهاية الفترة التجري   |                     |                 |              |             | -         |                                   |            |              |         |                |             |
| دول              | الدفع المجد           | រីសភា               |                 |              |             | ۳         |                                   |            |              |         |                |             |
|                  | منامية المعظف         | 1                   |                 |              |             |           |                                   |            |              |         |                |             |
|                  | الموطعي               | جدون                | 0.2 - 1-0       |              |             |           |                                   |            |              |         |                |             |
| من               | التاريخ ه             |                     | التاريح إلى     |              |             |           | دول مناوبه الموطفين               | <i>⊊</i> I |              |         |                |             |
| بند              | ןשושי                 |                     |                 |              |             |           |                                   |            |              |         |                |             |

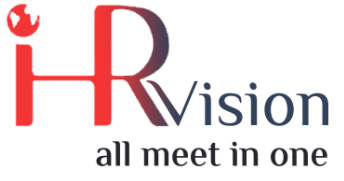

- معلومات عامة: في هذه الشاشة، يتم تعبئة الراتب الأساسي وهيكل الراتب و جدول مناوبة الموظفين و حسب ما تم تعريفه للشركة على النظام.
  - بدالات واستقطاعات: يجب تعبئة القيم التالية لكل موظف عند إنشاء عقده: بدل النقل، بدل سكن، بدل غلاء معيشة ,بدل مخاطر، وبدلات أخرى. و يقوم النظام باحتساب الراتب الاجمالى بشكل الى

| تفاصيل العقد      | معلومات المرتب | بدلات و استقطاعات |
|-------------------|----------------|-------------------|
|                   |                |                   |
| يت المعظف         | ×              |                   |
|                   |                |                   |
| بدل نقل           | 0.00           |                   |
| ېدل سکن           | 2,000.00       |                   |
| بدل غلاء معيشة    | 0.00           |                   |
| بدل مخاطر         | 0.00           |                   |
| البدلات الأخرى    | 2,000.00       |                   |
|                   |                |                   |
|                   |                |                   |
| ت الموظفين        | استقطاعات      |                   |
| احتساب/اعادة      | ~              |                   |
| إمينات الاجتماعية | التا           |                   |
| أمينات الاجتماعية | 1,800.00       |                   |
| للموظف            |                |                   |
| استقطاعات آخرى    | 0.00           |                   |

### 2. الاجازات

- الاعدادات
- أنواع الإجازات: يتم استعراض وتعريف جميع أنواع الإجازات المعتمدة لدى الشركة
  - الإجازات القانونية للموظف حسب عقد العمل
    - الإجازات المرضية
      - غير مدفوعة

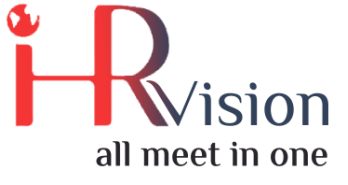

إجازات 🎫

#### كافة الاجازات

|         | مة إجازات         | ازاتي نظرة عا | المديرون إجا | تذاكر طيران    | دادات التقارير     | الإع                               |                                   |                                    | <b>A</b> :                               | - ( | 9 🤋                                  | *              | 4 1      | dminis   | trator (S | sto) -   |
|---------|-------------------|---------------|--------------|----------------|--------------------|------------------------------------|-----------------------------------|------------------------------------|------------------------------------------|-----|--------------------------------------|----------------|----------|----------|-----------|----------|
| (۲۰۲۰ ر | فة الإجازات (مارس | کاف           |              |                |                    |                                    | 🗙 العام الجاري 🍸                  | بحث 🗶 الموظف                       |                                          |     |                                      |                |          |          |           | Q        |
| •       | اليوم 🔶 اليوم     | شهر الأسبوع   | IL           |                |                    |                                    | ت 🖈 🔻 الفلاتر 🍸                   | ◄ المفضلا                          |                                          |     |                                      |                |          |          |           |          |
|         | جمعة              | U             | خميس         |                | أربعاء             | ثلاثاء                             | إثنين                             | أحد                                | سبت                                      | W   | → 2                                  | مارس 20(       | ÷        |          |           | ×        |
| 6       |                   | 5             |              | 4              | - 4 00 3 1 1       | 3                                  | 2                                 | 1                                  | 29                                       | ŀ   | -                                    | بعين نم        | فاخفاع   | أريعاء   | ھىيى      | جمعة     |
|         |                   |               |              | Fadi Daoud C   | رات مرضية : ١١.٥٥  |                                    |                                   |                                    | an annnar talan amarbi on 0.00 :         |     | 7                                    | 1 2<br>8 9     | 3<br>10  | 4        | 5<br>12   | 6<br>13  |
|         |                   |               |              |                |                    |                                    |                                   |                                    |                                          |     | 14<br>21                             | 15 18<br>22 23 | 17       | 18<br>25 | 19<br>28  | 20<br>27 |
| 13      |                   | 12            |              | 11             |                    | 10                                 | 9                                 | 8                                  | 7                                        | W   | 28                                   | 29 30          | 31       |          |           |          |
|         |                   |               | Fadi D       | aoud on 4.00 : | day(s إجازات مرضية | نازات مرضية : Fadi Daoud on 1.00 ( | ن مرضية : mohra aldosari on 0.50) | abeer alotaibi on 0.00 : 2020 لعام |                                          |     | ظف                                   | المو           |          |          |           |          |
|         |                   |               |              |                |                    |                                    |                                   |                                    |                                          |     | ✓ Fa                                 | idi Daou       | d        |          |           |          |
| 20      |                   | 19            |              | 18             |                    | 17                                 | 16                                | 15                                 | 14                                       | ١٢  | ✓ Ac                                 | Iministr       | ator     |          |           |          |
|         |                   |               |              |                |                    | ت مرضية : Administrator on 1.00    |                                   | Fadi D                             | aoud on 4.00 إجازات مرضية : aoud on 4.00 |     | ~ m                                  | ohra ald       | osari    |          |           |          |
|         |                   |               |              |                |                    |                                    |                                   |                                    |                                          |     | <ul> <li>✓ ac</li> <li>fo</li> </ul> | eer alot       | albi     | h olbork |           |          |
| 27      |                   | 26            |              | 25             |                    | 24                                 | 23                                | 22                                 | 21                                       | ۱۳  | ✓ Id                                 | ammar          | falah a  | lharhi   |           |          |
|         |                   |               |              |                |                    |                                    |                                   |                                    |                                          |     | - un                                 | arrinna        | Tului Tu | in an Di |           |          |
|         |                   |               |              |                |                    |                                    |                                   |                                    |                                          |     |                                      |                |          |          |           |          |
|         |                   |               |              |                |                    | 31                                 | 30                                | 29                                 | 28                                       | ١٤  |                                      |                |          |          |           |          |
|         |                   |               |              |                |                    | نازات مرضية : Fadi Daoud on 1.00   |                                   |                                    |                                          |     |                                      |                |          |          |           |          |
|         |                   |               |              |                |                    |                                    |                                   |                                    |                                          |     |                                      |                |          |          |           |          |
|         |                   |               |              |                |                    |                                    |                                   |                                    |                                          |     |                                      |                |          |          |           |          |

∎ اجازاتي

- طلب جديد: يمكن خلال هذه الشاشة تقديم طلب اجازة/مغادرة

لانشاء طلب اجازة يجب ادخال سبب تقديم الاجازة (الوصف) و اختيار نوع الاجازة المقدمة و تحديد انها يوم كامل ام انها مغادرة.

اذا تم اختيار مغادرة سوف يظهر حقول تحتوي على معلومات المغادة لاكن اذا تم اختيار نصف يوم سوف يتم تحديد نصف يوم.

| <b>4</b> - |  | ۰ | 👤 Administrator (STO) 🕤 |
|------------|--|---|-------------------------|
|            |  |   |                         |

| جدید / طلب جدید (مارس ۲۰۲۰)<br>تجاهل معظ                |                                                                                                    |                                |                     |       |
|---------------------------------------------------------|----------------------------------------------------------------------------------------------------|--------------------------------|---------------------|-------|
| إعادة التعيين لحالة مسودة <mark>اعتماد</mark>           |                                                                                                    |                                | مطلوب الموافقة عليه | مقبول |
| نوع الإجازة<br>المدة<br>من<br>الوصف<br>Pending Approver | یام مارس، ۲۲۰ ]لی (۲۲۰ مارس، ۲۰۰ ]لی (۲۰۰ مارس، ۲۰۰ مارس) هدی معنی می و معنی معنی می معنی می معنی معنی معنی معن | الإجازات القانونية<br>المتبقية |                     |       |
| اد عمان المعققة<br><b>المهمة</b><br>إضافة بند           | المشروع                                                                                                    | الومىف                         |                     |       |

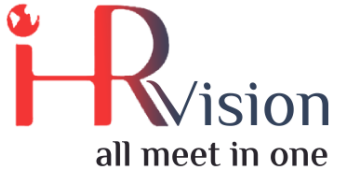

موافقة على طلبات الاجازة (المديرون)

بعد تقديم طلب الاجازة من الموظف تكون بحاجة الى الموافقة من خلال المدير و مدير الموارد البشرية ,

فتتحول من تاكيد الى الموافقة الى مقبول.

- طلبات التخصيص
   بهذه الشاشة يتم ترصيد الاجازات للموظفين عن طريق اختيار نوع الاجازة المراد ترصيد ايامها
  - الموافقة على طلبات تخصيص
     الموافقة على ترصيد الاجازات
  - الملخص
     عن طريق هذه الشاشة يمكن استعراض جميع الاجازات المقدمة كلا منها حسب نوعها

### 3. المصروفات:

- الاعدادات:
   منتجات المصروف: يتم استعراض وتعريف جميع فئات المصروف المعتمدة لدى المصرف الإسلامي الليبي والتي سيتم إضافة المناسب منها عند تسجيل المصروفات.
- مصروفاتي: يتم تقديم طلبات المصروفات عبر النظام من خلال إنشاء سجل جديد وتعبئة البيانات.

يتم انشاء طلب المصروف بسبب انه يحتاج الموظف ان تدفع له الموؤسسة

ويتم إعطاء الصلاحيات المناسبة لموظفي المصرف لتعديل معلومات المصروفات وحالتها بالإضافة إلى صلاحية إنشاء قيود مالية.يمكن استعراض جميع طلبات المصروفات كما في الشاشة التالية:

| المصروفات 🎫     | المصروف مصروفاتي                                                     | الإعدادات التقارير تقارير                        |         |                                         |                                 | 🌲 👻 🥥 🙊 🏨 👤 Administrator (STO) 👻 |
|-----------------|----------------------------------------------------------------------|--------------------------------------------------|---------|-----------------------------------------|---------------------------------|-----------------------------------|
| جدید / مصروفاتی |                                                                      |                                                  |         |                                         |                                 |                                   |
| تجاهل حفظ       |                                                                      |                                                  |         |                                         |                                 |                                   |
| إنشاء تقرير     |                                                                      |                                                  |         |                                         |                                 | مرفوض مدفوع معتمد ممال للإرسال    |
|                 | الوصف<br><mark>لداء مع عميل</mark><br>المنتج<br>سعر الوحدة<br>الكمية | مثلًا: غ<br>0.00<br>1.000                        | ₹<br>SR | رقم إشارة الفاتورة<br>التاريخ<br>الموظف | ۲۰۲۰ مارس، ۲۰۲<br>Administrator | • •                               |
|                 | الإجمالي<br>مدفوعة بواسطة<br>ملاحظات                                 | 0.00 SR<br>الموظف (لسداد مديونية) ●<br>المؤسسة ● |         |                                         |                                 |                                   |

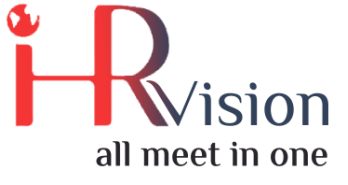

#### 4. العهد

- الاعدادات
- الملكية: بهذه الشاشة يتم تعريف العهد الموجودة بالشركة التي يتم فيما بعد تسليمها للموظفين
- طلب العهدة: يتم بهذه الشاشة اختيار الملكية التي سيتم تسليمها للموظف و اختيار الموظف الذي سيتم تسليمه العهدة و بعد انشاء الطلب يتم الموافقة عليه.

| .ة عهدة 🎟          | ملكية التقرير طلب عهد      |                        |         |              |                 | <b>.</b> | 0 🤋      | ×       | 👤 Admini | strator (STO) 👻 |
|--------------------|----------------------------|------------------------|---------|--------------|-----------------|----------|----------|---------|----------|-----------------|
| CR0001 / عهدة      |                            |                        |         |              |                 |          |          |         |          |                 |
| إنشاء تحرير        |                            |                        | ◄ إجراء |              |                 |          |          |         |          | 1/2 > <         |
| يد ارسل بريد اعادة | تجد                        |                        |         |              |                 | مسودة    | الموافقة | بانتظار | معتمد    | مت الاعادة      |
|                    | CR0001                     |                        |         |              |                 |          |          |         |          |                 |
|                    | ملكية                      | Laptop                 |         | تاريخ الطلب  | ۲۰ فبرایر، ۲۰۲۰ |          |          |         |          |                 |
|                    | الموطف<br>السبب            | laptop                 |         | טוניל ועשונא | ۲۱ فبرایر، ۲۰۲۰ |          |          |         |          |                 |
|                    | ملاحظات                    |                        |         |              |                 |          |          |         |          |                 |
|                    | hi ahmad , i want laptop p | please for development |         |              |                 |          |          |         |          |                 |
|                    |                            |                        |         |              |                 |          |          |         |          |                 |
|                    |                            |                        |         |              |                 |          |          |         |          |                 |

#### 5. الأستقالة

- طلب الاستقالة: يقوم الموظف بتقديم طلب الاستقالة من خلال النظام عن طريق النقر على انشاء طلب استقالة و اختيار التاريخ و تعبئة سبب الاستقالة.
- تمت الموافقة على الاستقالة: من خلال هذه الشاشة يقوم الموظف بالتاكد من قبول طلب اسقالته الذي تم التقدم به.

| تقالة طلب الاستقالة 🗰                                         | تمت الموافقة على الار | 🌲 - 💿 🙊 🚊 | 👤 Administrator (STO) 🝷 |
|---------------------------------------------------------------|-----------------------|-----------|-------------------------|
| جديد / استقالة الموظف                                         |                       |           |                         |
| تجاهل حفظ                                                     |                       |           |                         |
| إلغاء تأكيد                                                   |                       |           | تأكيد مسودة             |
| جديد<br>الموظف<br>القسم<br>تاريخ التوظيف<br>خ تاكيد الاستقالة | Administrator         | •         |                         |

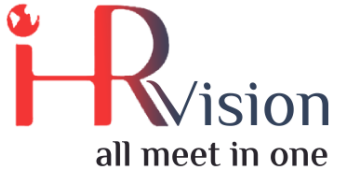

## 6. جداول مناوبة الموظفي

 الاعدادات: يتم من خلال الاعدادات انشاء و تحديد ساعات العمل من خلال النقر على انشاء فترات عمل يتم تحديد اسم الفترة و اختيار القسم الذي سيتم تنفيذ هذه الفترات به و تحديد عدد ساعات العمل و المنطقة

الزمنية. من خلال تبويب ساعات العمل يتم تحديد اليوم و ساعة بدء و الانتهاء من العمل حسب المبين في الصورة.

| دادات جداول مناوبات الموظفين 🎟                                       | جدول مناوبة الموظفين الإع      |            |                       |                | 🌲 - 📀 🙊 🙊     |
|----------------------------------------------------------------------|--------------------------------|------------|-----------------------|----------------|---------------|
| 5tandard 40 Hours/Week فترات العمل / Standard 40 Hours/Week          | 2                              | ◄ إجراء    |                       |                |               |
| Standard 4                                                           | 0 Hours/Week                   |            |                       | الإجازات 🗙     | موارد العمل 🗱 |
| القسم<br>التسلسل<br>متوسط عدد الساعات<br>في اليوم<br>المنطقة الرمنية | <b>1</b><br>8.00<br>итс        |            |                       |                |               |
| امه ساعات العمل                                                      | الإجازات الع<br>بود من الأسبوع | العما ، من | تاريخ البدء العمل الي | تاريخ الانتماء | فترة البوم    |
| Monday Morning                                                       | الاثنين                        | 08:00      | 12:00                 | v (            | مساحًا        |
| Monday Evening                                                       | الاثنين                        | 13:00      | 17:00                 |                | بعد الظهر     |
| Tuesday Morning                                                      | الثلاثاء                       | 08:00      | 12:00                 |                | صباحًا        |
| Tuesday Evening                                                      | الثلاثاء                       | 13:00      | 17:00                 |                | بعد الظهر     |
| Wednesday Morning                                                    | الأربعاء                       | 08:00      | 12:00                 |                | صباحًا        |
| Wednesday Evening                                                    | الأربعاء                       | 13:00      | 17:00                 |                | بعد الظهر     |
| Thursday Morning                                                     | الخميس                         | 08:00      | 12:00                 |                | صباحًا        |
| Thursday Evening                                                     | الخميس                         | 13:00      | 17:00                 |                | بعد الظهر     |
| Friday Morning                                                       | الجمعة                         | 08:00      | 12:00                 |                | صباحًا        |
| Friday Evening                                                       | الجمعة                         | 13:00      | 17:00                 |                | بعد الظهر     |

 جدول مناوبة الموظفين: من خلال هذه القائمة يتم توليد جدول مناوبة جديد للموظفين من خلال اختيار القسم و تاريخ بداية و الانتهاء من العمل بهذا الجدول.

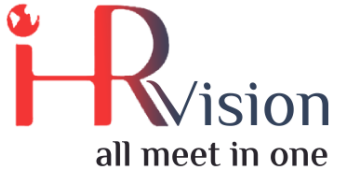

|       | جداول مناوبات الموظفين                   | جدول مناوبة الموظفين الإعدادات | <b>4</b> - | 0 🗨  | ÷ | 👤 Administrator (STO) 👻 |
|-------|------------------------------------------|--------------------------------|------------|------|---|-------------------------|
| عمل   | standard 40 Hour؛ / فترات اا             | جدول مناوبة الموظفين 🔹         | ×          |      |   |                         |
| نحرير | إنشاء                                    | - القسم                        |            |      |   | 1/3 > <                 |
|       | Standa                                   | - تاريخ الإنتهاء - تاريخ البدء |            | موار |   |                         |
|       | القسم                                    |                                |            |      |   |                         |
|       | التسلسل                                  |                                |            |      |   |                         |
|       | عدد الساعات<br>في اليوم<br>بنطقة الزمنية |                                |            |      |   |                         |
|       | اعات العمل                               |                                |            |      |   |                         |
|       | الاسم<br>Mandau Ma                       | إلغاء إلىقاء                   |            |      |   |                         |

## 7. التقييم

يتم اختيار اسم الموظف المراد اجراء له التقييم و تحديد تاريخ صلاحية التقييم ,

|      | الإجابات التقييم 🏭 |                                                                                                    |                                        | 🌲 <del>-</del> O 🗪 | 👤 Administrator 👻 |
|------|--------------------|----------------------------------------------------------------------------------------------------|----------------------------------------|--------------------|-------------------|
| بناء | التقييم            |                                                                                                    | بحث                                    |                    | Q                 |
| على  | استيراد إنشاء      |                                                                                                    | ▪ المفضلات 🖈 🔹 تجميع حسب ≡ 🔹 الفلاتر ▼ |                    | •• =              |
| على  | To Start           | Sent Mail<br>Fadi Daoud<br>Deadline: ۲۰۲۰ قرابر، ۲۱<br>Sent Questions: 1<br>Answers: 1<br>Final Interview: | Done                                   | Cancel             |                   |
|      |                    |                                                                                                    |                                        |                    |                   |

الأسئلة التي تم اعتمادها تحت قسم الإعدادات، فإن الموظف يقوم بالإجابة على الأسئلة وحفظ التقييم. بعدها يقوم المدير المباشر بالتعديل على الإجابات حسب ما يراه مناسبا. يقوم بعدها موظف الموارد البشرية باعتماد التقييم.

لإضافة سجل تقييم ، انقر على إنشاء وقم بتعبئة الحقول خاصة.

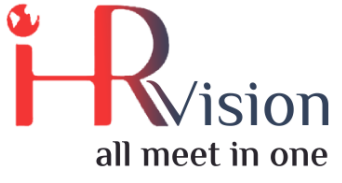

## 8. القروض و السلف

 طلبات القروض: يتم اختيار اسم الموظف الطالب للقرض/السلفة و تحديد المبلغ و تاريخ اول دفعة مستحقة للدفع و عدد الاشهر التي سيتم الدفع بها ,
 بعد تعبئة كافة المعلومات المطلوبة يتم النقر على زر احتساب القسط , بعد ذالك سيقوم النظام باحتساب القرض باحتساب المبلغ و تقسيمه على عدد الاشهر التي تم تحديدها مسبقا و سيظهر بتبويب الاقساط جميع الاشهر التي سيتم الدفع بها و مبلغ القسط الشهري.

ويقوم الموظف بالنقر على زر ارسال لارسالها للموافقة.

| راتب 🎟    | القروض وسلف الر     | Advance طلبات القروض |         |                                 |               | •                |             | Administrator 👻 |
|-----------|---------------------|----------------------|---------|---------------------------------|---------------|------------------|-------------|-----------------|
| ت القروض  | LO/0011 / طلبا      |                      |         |                                 |               |                  |             |                 |
| شاء تحرير | ان                  |                      | ▼  جراء |                                 |               |                  |             | 4/4 > <         |
| ض إرسال   | رفذ                 |                      |         |                                 |               |                  | سال مسودة   | معتمد معتمد م   |
|           | LO/0011             |                      |         |                                 |               |                  |             |                 |
|           |                     |                      |         |                                 |               |                  |             |                 |
|           | الموظف              | Administrator        |         | التاريخ                         | ۸- مارس، ۲۰۲۰ |                  |             |                 |
|           | القسم<br>مىلغ القرض | 1.000.00             |         | المناصب الوظيفيه<br>عدد الاقساط | 9             |                  |             |                 |
|           | تاريخ بدء الدفع     | ۰۸ مارس، ۲۰۲۰        |         |                                 |               |                  |             |                 |
|           |                     |                      |         |                                 |               |                  |             |                 |
|           | الأقساط             |                      |         |                                 |               |                  |             |                 |
|           | تاريخ السداد        |                      |         |                                 |               |                  | المبلغ      |                 |
|           | ۰۸ مارس، ۲۰۲۰       |                      |         |                                 |               |                  | 111.11      |                 |
|           | ۸۰ أبريل، ۲۰۲۰      |                      |         |                                 |               |                  | 111.11      |                 |
|           | ۸۰ مایو، ۲۰۲۰       |                      |         |                                 |               |                  | 111.11      |                 |
|           | ۸۰ يونيو، ۲۰۲۰      |                      |         |                                 |               |                  | 111.11      |                 |
|           | ۸۰ يوليو، ۲۰۲۰      |                      |         |                                 |               |                  | 111.11      |                 |
|           | ۰۸ أغسطس، ۲۰۲۰      |                      |         |                                 |               |                  | 111.11      |                 |
|           | ۸- سبتمبر، ۲۰۲۰     |                      |         |                                 |               |                  | 111.11      |                 |
|           | ۰۸ أكتوبر، ۲۰۲۰     |                      |         |                                 |               |                  | 111.11      |                 |
|           | ۰۸ نوفمبر، ۲۰۲۰     |                      |         |                                 |               |                  | 111.11      |                 |
|           |                     |                      |         |                                 |               |                  |             |                 |
|           | احتساب القسط 🔘      |                      |         |                                 |               | المبلغ الإجمالي: | 1,000.00 SR |                 |

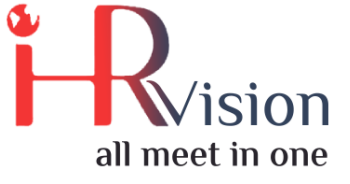

## 9. الاجور

#### ■ الاعدادات:

 هيكل المرتبات: يتم استعراض وتعريف طرق هياكل المرتب المعتمدة لدى الشركة. لقد قمنا بإضافة الهيكل المعتمد لاحتساب الرواتب بناء على الطريقة المعتمدة للموظفين السعودين و الغير سعودين.

لإضافة هيكل المرتبات جديد، انقر على إنشاء وقم بتعبئة الحقول .

| الإعدادات دفعات إيصالات المرتبات إيصالات مرتبات الموظف الأجوري 🇱 | 🌲 👻 🔘 🦔 🛔 Administrator 👻                       |
|------------------------------------------------------------------|-------------------------------------------------|
| هياكل المرتبات                                                   | م.بحث                                           |
| استيراد إنشاء                                                    | ۲.3/3 > < المفضلات ★ تجميع حسب Ξ - ۱-3/3 > لا 🖽 |
| الاسم 🗌                                                          | قواعد المرتبات رقم الإشارة                      |
| Non-Saudi Salary Structure                                       | BSOW 11 سجلات                                   |
| Saudi Salary Structure                                           | SS 12 سجلات                                     |
| Base for new structures                                          | BASE 3 سجلات                                    |
|                                                                  |                                                 |

من خلال هيكل المرتب يتم اختيار قواعد المرتبات الذي سيتم تنفيذه على مرتب الموظف, مثلاً اختيار بدل سكن حتى يتم اضافتها على المرتب.

بعد انشاء هيكل المرتب يتم خلال عقد الموظف اختيار هيكل المرتب المراد تطبيقه على الموظف, يمكنكم النظام انشاء اكثر من هيكل للمرتب.

 قواعد المرتبات: يتم استعراض وتعريف جميع العناصر المعتمدة في احتساب الراتب لدى الشركة. لقد قمنا بإضافة عناصر قانون الأجور بناء على الطريقة المرسلة لتظهر على ايصال راتب الموظف.

| وعدادات دفعات إيصالات المرتبات إيصالات مرتبات الموظف الأجور 🎟 | N         |                       | •                                           | - 0 🗪     | 👤 Administr | rator 🔻 |
|---------------------------------------------------------------|-----------|-----------------------|---------------------------------------------|-----------|-------------|---------|
| قواعد المرتبات                                                |           | بحث                   |                                             |           |             | Q       |
| استيراد إنشاء                                                 |           | ميع حسب ☰ 🔹 الفلاتر ¥ | ◄ المفضلات ★ ح تج                           | 1-17 / 17 | > < ≔       |         |
| الاسم 🗌                                                       | الكود     | الفئة                 | سجل المساهمة                                |           |             |         |
| المرتب الأساسي 📃                                              | BASIC     | أساسي                 |                                             |           |             |         |
| خصومات اخرى 📃                                                 | ODD       | الاستقطاعات           |                                             |           |             |         |
| بدلات اخرى 🗌                                                  | OALL      | بدل                   |                                             |           |             |         |
| بدل نقل 📃                                                     | TRA       | بدل                   |                                             |           |             |         |
| بدل سکن 📃                                                     | HOA       | بدل                   |                                             |           |             |         |
| بدل غلاء معيشة 📃                                              | ELCA      | بدل                   |                                             |           |             |         |
| بدل اخطار 📃                                                   | RKA       | بدل                   |                                             |           |             |         |
| Other Allowances (Monthly)                                    | OALLM     | بدل                   |                                             |           |             |         |
| Other Deductions (Monthly)                                    | ODEDM     | الاستقطاعات           |                                             |           |             |         |
| Leave Salary                                                  | LS        | بدل                   | Leave Salary                                |           |             |         |
| Leave Salary                                                  | LS        | بدل                   | Leave Salary                                |           |             |         |
| GOSI Contribution For Saudi Employee                          | GOSI      | الاستقطاعات           | GOSI Contribution For Saudi Employee        |           |             |         |
| GOSI Company Contribution For Saudi Employee                  | GOSI_COMP | مساهمة المؤسسة        | GOSI Company Contribution For Saudi Employe | e         |             |         |
| الإجمالي 🗌                                                    | GROSS     | الإجمالي              |                                             |           |             |         |
| قرض 🗌                                                         | LO        | الاستقطاعات           |                                             |           |             |         |
| Advance Salary                                                | SAR       | الاستقطاعات           |                                             |           |             |         |
| صافي المرتب                                                   | NET       | الصافي                | Employees                                   |           |             |         |

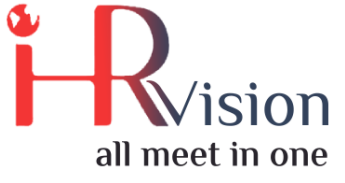

لإضافة عنصر جديد، انقر على إنشاء وقم بتعبئة الحقول.

 سجلات المساهمة: يتم استعراض وتعريف التسجيلات المساهمة المعتمدة لدى شركة. لإضافة عنصر جديد، انقر على إنشاء وقم بتعبئة الحقول.

| الإعدادات دفعات إيصالات المرتبات إيصالات مرتبات الموظف الأجور 🌐 |                          | <b>4</b> • Ø | 🔍 👤 Administrator 👻 |
|-----------------------------------------------------------------|--------------------------|--------------|---------------------|
| سجلات المساهمة                                                  |                          |              | Q                   |
| استيراد إنشاء                                                   | ◄ المفضلات★ ◄ تجميع حسب≡ | 1-4 /        | ′4 > < ≔ ■          |
| الاسم 🗌                                                         |                          |              |                     |
| Employees                                                       |                          |              |                     |
| Leave Salary                                                    |                          |              |                     |
| GOSI Contribution For Saudi Employee                            |                          |              |                     |
| GOSI Company Contribution For Saudi Employee                    |                          |              |                     |

ایصالات مرتبات الموظف : من خلال هذه القائمة یمکن استعراض و انشاء و طباعة قسیمة الدفع للموظف,
 یجب اختیار موظف مرتبط بعقد فعال غیر منتهی التاریخ و اختیار الفترة .

| الأجور 🎞        | دفعات إيصالات المرتبات إيصالات مرتبات الموظف | الإعدادات                                |                 |               |              | <b>*</b> •      | o 😞 🚦 🖉         | Administrator 👻 |
|-----------------|----------------------------------------------|------------------------------------------|-----------------|---------------|--------------|-----------------|-----------------|-----------------|
| ت مرتبات الموظف | إيصالاد                                      |                                          | بحث             |               |              |                 |                 | Q               |
| استيراد إنشاء   |                                              |                                          | ▪ الفلاتر ▼     | ▼ تجميع حسب ☰ | ▼ المفضلات 🕈 |                 | 1-6/6 > <       | := ::           |
| رقم الإشارة 🗌   | الموظف                                       | اسم إيصال المرتب                         |                 |               |              | التاريخ من      | التاريخ إلى     | الحالة          |
| SLIP/006        | ahmed magdi abdelmonem alwi                  | Salary Slip of ahmed magdi abdelmon      | em alwi for Fe  | bruary-2020   |              | ۱۰ فبرایر، ۲۰۲۰ | ۲۹ فبرایر، ۲۰۲۰ | مسودة           |
| SLIP/007        | ibrahim magdi abdelmonem alwi                | Salary Slip of ibrahim magdi abdelmor    | nem alwi for F  | ebruary-2020  |              | ۱۰ فبرایر، ۲۰۲۰ | ۲۹ فبرایر، ۲۰۲۰ | مسودة           |
| SLIP/009        | ali ammar falah alharbi                      | Salary Slip of ali ammar falah alharbi f | or February-2   | 020           |              | ۱۰ فبرایر، ۲۰۲۰ | ۲۹ فبرایر، ۲۰۲۰ | مسودة           |
| SLIP/010        | falah ammar falah alharbi                    | Salary Slip of falah ammar falah alhar   | oi for February | -2020         |              | ۱۰ فبرایر، ۲۰۲۰ | ۲۹ فبرایر، ۲۰۲۰ | مسودة           |
| SLIP/011        | ahmad safi                                   | ل فبراير-ahmad safi 2020 قسيمة الراتب    |                 |               |              | ۱۰ فبرایر، ۲۰۲۰ | ۲۹ فبرایر، ۲۰۲۰ | المنتهية        |
| SLIP/012        | ahmad safi                                   | ahmad safi 2020 المرتجع: قسيمة الراتب    | ل فبراير        |               |              | ۱۰ فیرایر، ۲۰۲۰ | ۲۹ فبرایر، ۲۰۲۰ | المنتهية        |

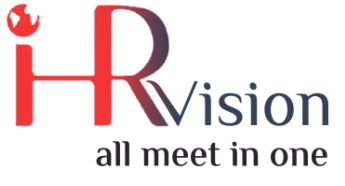

| مرتبات الموظف الأجو                 | يصالات المرتبات إيصالات | الإعدادات دفعات إ             |                                  | •                                       |                   | 👤 Admii |
|-------------------------------------|-------------------------|-------------------------------|----------------------------------|-----------------------------------------|-------------------|---------|
| راتب / إيصالات مرتبات               | ahmad jala قسيمة ا      | ل مارس-ileh 2020              |                                  |                                         |                   |         |
| تجاهل                               |                         |                               |                                  |                                         |                   | 7/7     |
| ناء إيصال المرتب <b>ورقة الحساب</b> | أد                      |                               |                                  |                                         |                   |         |
| - A14 11                            |                         |                               |                                  |                                         | -                 |         |
| ahmad jala                          | ileh                    | <b>▼</b> 2*                   |                                  | •                                       | ہ<br>إيصال المرتب |         |
| الفترة                              | ۱۰ مارس ۲۰۲۰            | • ۲۰۲۰ مادس ۲۰۱۰ •            | العقد                            | abmad contract                          | - <b>[</b> 7]     |         |
| رقم الإشارة                         | SLIP/013                |                               | الهيكل                           | Non-Saudi Salary Structure              | - 2               |         |
| مرجع التأمينات                      |                         |                               | اسم إيصال المرتب                 | ل مارس-ahmad jalaileh 2020 قسيمة الراتب |                   |         |
| الاجتماعية<br>إشعار خصم             |                         |                               | اجازة براتب                      |                                         |                   |         |
| أيام العمل والمدخلات                | برتب احتساب المرتب      | ية التفاصيل حسب فئة قواعد الم | ت و استقطاعات اخری معلومات محاسب | بدلات                                   |                   |         |
| أباد العمل                          |                         |                               |                                  |                                         |                   |         |
| الوصف                               | الكود                   |                               | عدد الأيام                       | العقد عدد الساعات                       |                   |         |
|                                     |                         |                               |                                  |                                         |                   |         |

لاحتساب المرتب النقر على احسب الورقة و عند تصفح تبويب حساب الراتب تظهر تفاصيل المرتب. للموافقة على القسيمة يمكن النقر على تأكيد .

لطباعة قسيمة المرتب يجب اختيار واجهة القائمة ثم تحديد سطر او اكثر ثم يظهر خيار طباعة .

دفعات ايصالات المرتبات: من هذه الشاشة يمكنك النظام من احتساب الراتب لاكثر من موظف.